## Utilisation de CATIA sur une machine virtuelle

Depuis son ordinateur personnel :

- 1. S'assurer d'être connecté au réseau.
- 2. Dans un navigateur, entrer l'adresse suivante : https://vdi.epfl.ch/portal/webclient/index.html#/

|   | <b>I</b><br>VMware Horizon®                   |  |
|---|-----------------------------------------------|--|
|   | Username<br>Password                          |  |
|   | INTRANET ~                                    |  |
| - | Login                                         |  |
|   | Cancel                                        |  |
|   | Help with VMware Horizon                      |  |
|   | Download the Horizon Client for Windows (x64) |  |

- 3. Sur la page, cliquer sur « Download the Horizon Client for Windows (x64) » :
- 4. Cliquer sur le « Go to Downloads" correspondant à votre système opérationnel :

|  | Product Downloads | Drivers & Tools | Open Source | Custom ISOs |
|--|-------------------|-----------------|-------------|-------------|
|--|-------------------|-----------------|-------------|-------------|

|   | Product                                                                 | Release Date |                 |
|---|-------------------------------------------------------------------------|--------------|-----------------|
| ~ | VMware Horizon Client for Windows                                       |              |                 |
|   | VMware Horizon Client for Windows                                       | 2018-09-06   | Go to Downloads |
| ~ | VMware Horizon Client for Windows 10 UWP                                |              |                 |
|   | VMware Horizon Client for Windows 10 UWP for ARM-based devices          | 2018-09-06   | Go to Downloads |
|   | VMware Horizon Client for Windows 10 UWP for x86-based & 64-bit devices | 2018-09-06   | Go to Downloads |
| ~ | VMware Horizon Client for Mac                                           |              |                 |
|   | VMware Horizon Client for macOS                                         | 2018-09-06   | Go to Downloads |
| ~ | VMware Horizon Client for Linux                                         |              |                 |
|   | VMware Horizon Client for 32-bit Linux                                  | 2018-09-06   | Go to Downloads |
|   | VMware Horizon Client for 64-bit Linux                                  | 2018-09-06   | Go to Downloads |
| ~ | VMware Horizon Client for iOS                                           |              |                 |
|   | VMware Horizon Client for iOS devices                                   | 2018-09-06   | Go to Downloads |

5. Sur la page suivante, cliquer sur « Download » :

Home / VMware Horizon Client for Windows

Select Version 4.9.0 \*

Documentation Release Notes
Release Date 2018-09-06

Product Binaries

Description

Туре

## Download VMware Horizon Client for Windows

VMware Horizon Client for Windows for x86-based & 64-bit devices

## **Product Resources**

|  | View My Download History      |  |  |
|--|-------------------------------|--|--|
|  | Product Info                  |  |  |
|  | Documentation                 |  |  |
|  | Horizon Mobile Client Privacy |  |  |
|  | Horizon Community             |  |  |
|  |                               |  |  |

| Product Downloads                             | Drivers & Tools | Open Source | Custom ISOs |          |
|-----------------------------------------------|-----------------|-------------|-------------|----------|
| Product/Details                               |                 |             |             |          |
| VMware Horizon Client<br>File size: 232.98 MB | for Windows     |             |             | Download |
| File type: exe file                           |                 |             |             |          |

Information about MD5 checksums and SHA1 checksums and SHA256 checksums .

## 6. Cliquer sur « Save File » à la fenêtre suivante :

| Opening VMware-Horizon-Cl     | lient-4.9.0-9539668.exe | ×      |
|-------------------------------|-------------------------|--------|
| You have chosen to open:      |                         |        |
| VMware-Horizon-Clie           | ent-4.9.0-9539668.exe   |        |
| which is: Binary File (2      | 33 MB)                  |        |
| from: https://downloa         | ad3.vmware.com          |        |
| Would you like to save this f | ile?                    |        |
|                               | Save File               | Cancel |

7. Une fois le programme VMware téléchargé, installer VMware sur votre ordinateur en suivant les instructions du programme.

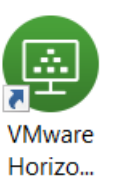

8. L'icône suivante sera installée sur le bureau :

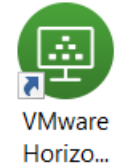

- 9. Double cliquer sur
- 10. Dans la fenêtre VMware, cliquer sur « +New Server » :

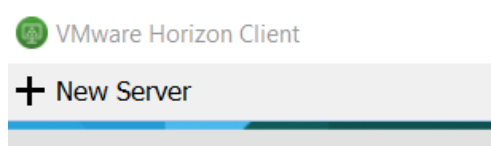

11. Entrer « vdi.epfl.ch »

| WWware Horizon Client                  | ×              |
|----------------------------------------|----------------|
| vmware Horizon                         |                |
| Enter the name of the Connection Serve | er             |
| vdi.epfl.ch                            |                |
|                                        | Connect Cancel |

12. Entrer votre identifiant EPFL :

| 🚳 Login       |                       | _     |   | $\times$ |
|---------------|-----------------------|-------|---|----------|
| vmware Horizo | n                     |       |   |          |
| Server:       | 🏠 https://vdi.epfl.ch |       |   |          |
| User name:    |                       |       |   |          |
| Password:     |                       |       |   |          |
| Domain:       | INTRANET              |       |   |          |
|               |                       | Login | ( | Cancel   |

13. Double cliquer sur « STI-WINDOWS10 » :

| 4   | VMware Horizon Clie | ent           |                      |            |               |
|-----|---------------------|---------------|----------------------|------------|---------------|
| 55° | 🗞 vdi.epfl.ch       |               |                      |            |               |
| 4   |                     |               |                      |            |               |
|     |                     |               |                      |            |               |
|     |                     |               |                      |            |               |
|     |                     |               |                      |            |               |
|     | IC-CO-IN-SC         | SB-ISIC-WIN10 | SB-ISICGE-UBUNT<br>U | STI-UBUNTU | STI-WINDOWS10 |

14. Le desktop EPFL se charge et l'accès à la machine virtuelle est maintenant achevé :

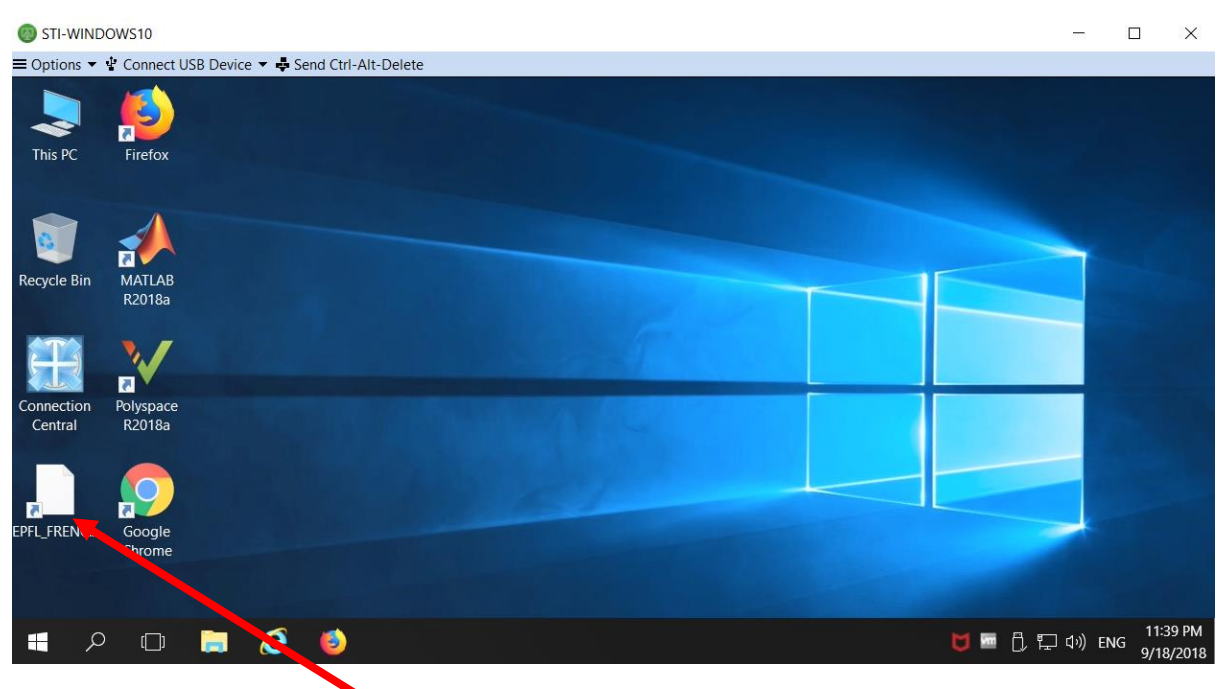

- 15. Double cliquer sur l'icone R sur le bureau pour connecter la VM au disque réseau contenant CATIA.
- 16. Double cliquer sur l'icône « EPFL\_FRENCH\_DSLS » pour démarrer CATIA.